# Vyplnění zadání závěrečné práce

Byla naimportována přidělená nebo rezervovaná témata prací z Tematikonu. Součásti importu byl název tématu obsahující jméno studenta a jméno vedoucího práce. V prerekvizitách je uvedeno učo studenta.

### Přihlašování k tématu

**1.** Dlaždice Student -> na modré liště záložka Během studia -> dlaždice s názvem Rozpisy témat. Z nabízených zvolte katedru podle pracoviště vedoucího práce. Podle jména nebo uča studenta vyhledejte téma v IS SU.

2. Nutno kliknout na Zobrazit operace.

| Ob  | r.1                                                                                          |
|-----|----------------------------------------------------------------------------------------------|
| Ing | . Andrea Valentíny                                                                           |
| 2.  | Testovací téma 3 - Hula Dalibor                                                              |
|     | <i>Vede:</i> Ing. Andrea Valentíny, učo 19128 🗊                                              |
|     | Student (max. 1): zatím žádný                                                                |
|     | Prerekvizity: 17230<br>Studenti se mohou přihlašovat od 29. 9. 2019 08:00 do 7. 10. 2019 vč. |
|     | Zobrazit operace                                                                             |

#### 3. Nutno kliknou na Přihlásit se.

| C | )br.2 |                                                                                              |
|---|-------|----------------------------------------------------------------------------------------------|
|   | Ing.  | Andrea Valentíny                                                                             |
|   | 2.    | Testovací téma 3 - Hula Dalibor                                                              |
|   |       | <i>Vede:</i> Ing. Andrea Valentíny, učo 19128 🚛                                              |
|   |       | Student (max. 1): zatím žádný                                                                |
|   |       | Prerekvizity: 17230<br>Studenti se mohou přihlašovat od 29. 9. 2019 08:00 do 7. 10. 2019 vč. |
|   |       | • Úplné info • Přihlásit se 🚽 🔤 gram činností                                                |

#### 4. Znovu potvrdit Ano, přihlásit.

Obr.3

| Veleza é témata (1)                                                                    |  |  |
|----------------------------------------------------------------------------------------|--|--|
| vybrana temata (1) *                                                                   |  |  |
| Opravdu se chcete přihlásit k tomuto tématu?                                           |  |  |
| <ul> <li>Ano, přihlásit</li> <li>Ne, nepřihlašovat</li> </ul>                          |  |  |
| Testovací téma 3 - Hula Dalibor                                                        |  |  |
| Název anglicky: Testovací téma ang                                                     |  |  |
| Vedeni:<br>Ling. Andrea Valentíny, učo 19128 (vedouci) 🛛 🎢                             |  |  |
| Student (max. 1): zatím žádný                                                          |  |  |
| Prerekvizity: 17230                                                                    |  |  |
| Garanční pracoviště tématu: Katedra ekonomie a veřejné správy                          |  |  |
| Studenti se mohou přihlašovat od 29. 9. 2019 08:00 do 7. 10. 2019 vč.                  |  |  |
|                                                                                        |  |  |
| (W Rozpisy   Témata rozpisu Bakalářské práce katedry UIT - nepoužívat nutno zrušit !!! |  |  |

## Vyplnění tématu

From: https://uit.opf.slu.cz/ - Ústav informačních technologií

Permanent link: https://uit.opf.slu.cz/zadani\_zp?rev=1570507097

Last update: 2019/10/08 03:58

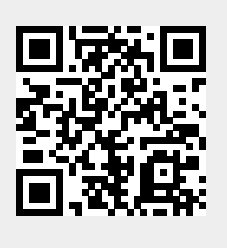